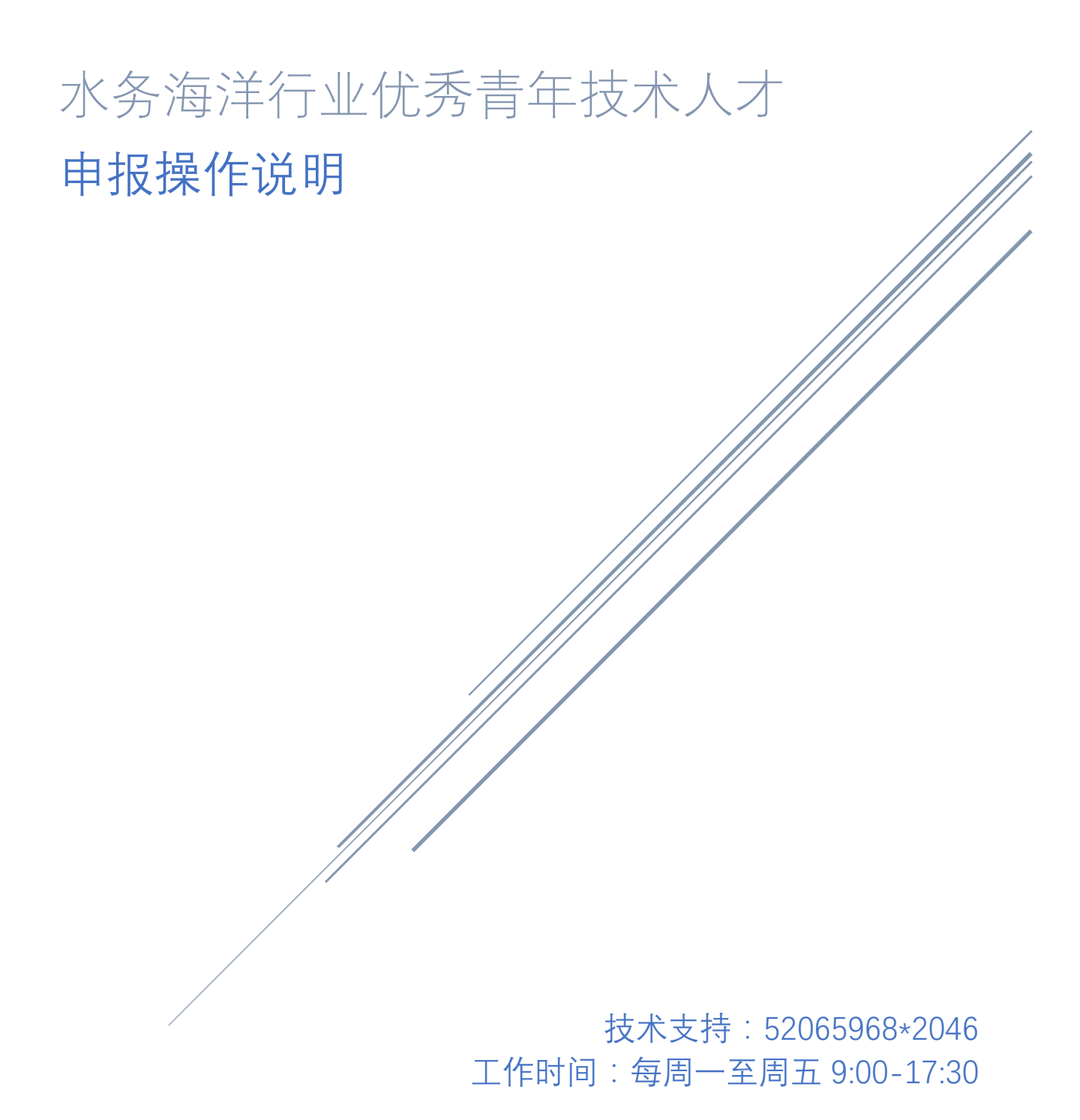

## 1 文档说明

### 1.1 约定

### 本书中所采用的约定如下表所示:

| 约定   | 含义                      |
|------|-------------------------|
| 括号『』 | 代表用户键入的文字或屏幕对象名(例如按钮)   |
| 双击   | 是指连续两次快速击打鼠标主键(通常是鼠标左键) |
| 单击   | 是指击打一次鼠标主键(通常是鼠标左键)     |
| ₽₫*  | 为必填项                    |

#### 1.2 浏览器

浏览器要求: IE9 及以上版本、Chrome 或 Firefox 浏览器

# 2 申报流程

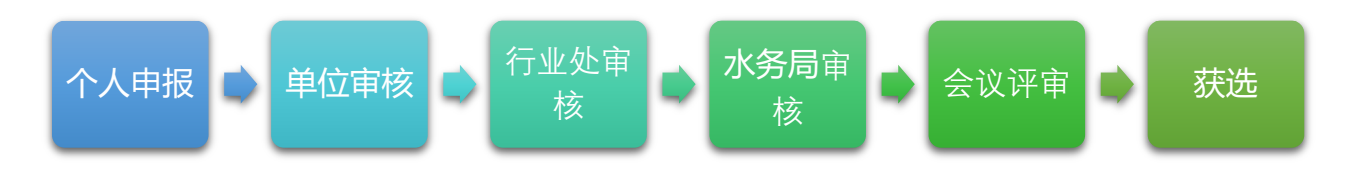

## 3 如何登录

### 3.1 访问系统

用户在浏览器地址栏输入 http://wshr.swj.sh.gov.cn 即可访问系统,如下图所示:

| 上海水务                                  | 海洋专业技术人之                                             | 才库         |
|---------------------------------------|------------------------------------------------------|------------|
| A 单位登录                                | 通知公告                                                 |            |
| 8 人才登录                                |                                                      |            |
|                                       |                                                      |            |
| 副 单位注册                                | 相关文件<br>> 上海市海洋局关于开展 第一届上海市水务海洋行业优势                  |            |
| <b>分</b> . 人才注册                       |                                                      |            |
| Q、继续教育学时查询                            | 土 单位用户操作手册                                           | 上 个人用户操作手册 |
| ▲<br>「<br>▲<br>二<br>本<br>神位注册<br>推荐使用 | l成功后才可进行个人注册及申报业务<br>FIREFOX CHROME 及IE9+等主流浏览器访问本网站 |            |

3.2 人才注册

单击人才注册,即可进入人才注册页面,如下图所示:

| F      | 海水务海洋专业技术人才库                                |
|--------|---------------------------------------------|
| ⑦ 人才注册 |                                             |
| 单位     | 单位                                          |
| 身份证号   | 身份证号                                        |
| 姓名     | 姓名                                          |
| 所属行业   | ○ 水利行业 ○ 供水行业 ○ 海洋行业 ○ 水文行业                 |
| 200    | 请输入登录密码                                     |
| 手机号码   | 手机号码                                        |
| 邮箱     | 邮箱                                          |
|        | 提 交 返 回 · · · · · · · · · · · · · · · · · · |
|        |                                             |

完整的填写人才注册信息,勾选所属行业,单击提交按钮即可完成人才注册。如果人才注册信息填写不完整或者不符合填写规则,系统会提示,如下图所示:

|      | 前输入登录密码不能为空                        |  |
|------|------------------------------------|--|
| 単位   | 单位                                 |  |
| 身份证号 | 身份证号                               |  |
| 姓名   | 姓名                                 |  |
| 所属行业 | ○ 水料行业 ○ 供水行业 ○ 排水行业 ○ 海洋行业 ○ 水文行业 |  |
| 密码   | 请输入登录密码                            |  |
| 手机号码 | 手机号码                               |  |

在人才注册页面单击单位输入框即可弹出单位选择页面,如下图所示:

| 名称 |                 | 联系人          | 行业   | <b>类型</b> 请说 | 择- ▼    |  |
|----|-----------------|--------------|------|--------------|---------|--|
| 查询 |                 |              |      |              |         |  |
| 查询 | 结果              |              |      |              |         |  |
|    | 单位名称            | • 社会统一信用代码 ; | 所属行业 | ◆ 联系<br>人 ◆  | 联系方式 \$ |  |
|    | 123456          |              |      |              |         |  |
|    |                 |              | -    |              |         |  |
|    |                 |              | -    |              |         |  |
|    | 上海市水利管理处        |              |      |              |         |  |
|    | 上海市水务局          |              | Sec. | -            | -       |  |
|    | 上海市海洋管理事务<br>中心 | -            |      | - 21         |         |  |
|    | 上海市排水管理处        | -            |      | 1.10         | 3       |  |
|    | 上海市供水管理处        | 1            | 1000 | 10           | -       |  |
| 当前 | 显示1到8条,共8       | 条记录          |      | 上一页          | 1 下一页   |  |
|    |                 |              |      |              |         |  |

直接单击要选择的企业(不用去单击前边的选择框),单击『<sup>选择</sup>』即可,选择后可直接将单位名称带入输入框中。效果如下图所示:

| 上海水务海洋专业技术人才库 |  |
|---------------|--|
| 分 人才注册        |  |
| 单位 上海市水利管理处   |  |

所有人才注册信息填写后点击提交,页面会提示注册结果,如下图所示:

|      | 系统信息                        | $\times$ |  |
|------|-----------------------------|----------|--|
| 単行   | 注册成功!                       |          |  |
| 身份证量 |                             | 确认       |  |
| 姓名   |                             |          |  |
| 所属行业 | ● 水利行业 ○ 供木行业 ○ 排水行业 ○ 海洋行业 | 2 〇 水文行业 |  |
| 密码   |                             |          |  |
| 手机号码 |                             |          |  |
| 邮箱   | wangxiaoli@test.com         |          |  |
|      | 提交                          | 返回       |  |

人才注册成功后,会自动登录当前注册的人才账户。

3.3 人才登录

单击人才登录即可进入到人才登录页面,如下图所示:

| 上海水争        | <b>务海洋专业技术人才库</b>                                                       |  |
|-------------|-------------------------------------------------------------------------|--|
| 8人才登录       |                                                                         |  |
| 身份证号 身      | 份证号                                                                     |  |
| <b>姓名</b> 姓 | 8                                                                       |  |
| 密码密         | <b>马</b>                                                                |  |
| E a         |                                                                         |  |
| 版积所有<br>地址  | :上海市水务局 上海市海洋局 政府開始标识号;3100000062<br>上海市江苏第389号 邮政编码;200050 电话;52397000 |  |

输入身份证号码、姓名、密码,单击登录即可登录到系统,登录成功页面如图所示:

| 💧 上海水务海 | 洋专业技术人才                   | 库                         |          | 🛗 2020年4月 | 30日 📻 🔒 | 退出登录 |
|---------|---------------------------|---------------------------|----------|-----------|---------|------|
| 🚱 首页    | 倄 系统信息 > 首页               |                           |          |           |         |      |
| 系统管理    |                           |                           |          |           |         |      |
|         | 申报入                       |                           |          |           |         |      |
|         | <u>2020年度工程系</u><br>支家库申报 | 列中高级职称 2020年度造价工程师专家<br>报 | 3020年水务行 | 业优秀青年申报   |         |      |
|         |                           |                           |          |           |         |      |
|         |                           |                           |          |           |         |      |
|         | 历史申                       | <b>报数据</b>                |          |           |         |      |
|         |                           |                           |          |           |         |      |
|         | 序号                        | 申报类型                      | 申报年度     | 状态        | 相关操作    |      |
|         | 1                         | termination of the second |          | 100       | Q       |      |
|         | 2                         |                           |          | 1.000     | Q       |      |
|         |                           |                           |          |           |         |      |
|         |                           |                           |          |           |         |      |
|         |                           |                           |          |           |         |      |
|         | 通知公                       | ±                         |          |           |         |      |

首页上的政策文件单击即可下载。登录成功后,首页中的申报入口若出现相关批次的文 字,则说明相关批次已经处于开启状态,可通过点击文字快速进入申报页面。

3.4 导航栏介绍

登录成功后导航栏如下图所示:

| 🚵 上海水务海洋专业技术人才库              | 🛗 2018年7月24日 | 测试 | â | Ċ |
|------------------------------|--------------|----|---|---|
| 单击左侧"上海水务海洋专业技术人才库"即可跳转到登录后首 | 页。           |    |   |   |
| 单击 『                         |              |    |   |   |

| 修改密码     |                   | ×        |
|----------|-------------------|----------|
| (1) 密码规则 | 必须包含数字、小写字母、大写字母, | 长度必须大于8位 |
| ▲ 新密码    | 新密码               |          |
| 🔓 确认密码   | 确认密码              |          |
|          |                   |          |
|          |                   | 保存关闭     |

### 注销登录:

单击 『♥♥』弾出确认注销弹框,如下图所示:

| 系统提示      |    | ×  |
|-----------|----|----|
| 6)确认要注销吗? |    |    |
|           | 取消 | 确认 |

# 4 如何申报

### 4.1 优秀青年技术人才申报

优秀青年技术人才申报批次开启后,用户可通过系统首页的快速入口进入申报页面,如下 图所示:

| 🍐 上海水务海 | 洋专业技术人才                                                           | 1库                               |       | <b>証</b> 2020年4, | 月30日 🛛 💽 🔒 退出 | 出登录 |  |  |  |  |
|---------|-------------------------------------------------------------------|----------------------------------|-------|------------------|---------------|-----|--|--|--|--|
| 🔏 首页    | 倄 系统信息 > 首页                                                       |                                  |       |                  |               |     |  |  |  |  |
| 🚭 系统管理  |                                                                   |                                  |       |                  |               |     |  |  |  |  |
| (e)     | 申报入口                                                              |                                  |       |                  |               |     |  |  |  |  |
|         | 2020年度工程系列中高级职称  2020年度造价工程师专家库申  2020年水务行业优秀青年申报<br>专家库申报      报 |                                  |       |                  |               |     |  |  |  |  |
|         |                                                                   |                                  |       |                  |               |     |  |  |  |  |
|         | 历史申                                                               | 报数据                              |       |                  |               |     |  |  |  |  |
|         |                                                                   |                                  |       |                  |               |     |  |  |  |  |
|         | 序号                                                                | 申报类型                             | 申报年度  | 状态               | 相关操作          |     |  |  |  |  |
|         | 1                                                                 | Contraction of the local sectors | 100   | 100              | Q             |     |  |  |  |  |
|         | 2                                                                 |                                  | 1 M M | 1.000            | Q             |     |  |  |  |  |
|         |                                                                   |                                  |       |                  |               |     |  |  |  |  |
|         |                                                                   |                                  |       |                  |               |     |  |  |  |  |
|         |                                                                   |                                  |       |                  |               |     |  |  |  |  |
|         | 通知公                                                               | 告                                |       |                  |               |     |  |  |  |  |

#### 4.1.1 增加

如果已经有申报记录,直接跳转进入申报记录页面,如果没有申报记录,则直接进入申报页面,申报记录页面,申报页面分别如下图所示:

| 🛛 📥 上海水务海   | 群年专业技7                                                                                                    | 术人才库          |              |         |      | <b></b> | 2020年4月30 |       | â   | 退出登录 |
|-------------|----------------------------------------------------------------------------------------------------|---------------|--------------|---------|------|---------|-----------|-------|-----|------|
| <b>發</b> 首页 | 倄 水务海洋行                                                                                                    | 业优秀青年专业技术人才管} | 里 > 水务海洋行业优务 | 青年专业技术人 | 才列表  |         |           |       |     |      |
| 系统管理        |                                                                                                    |               |              |         |      |         |           |       | 新增+ | 返回   |
| (%)         | 查询结果                                                                                                    |               |              |         |      |         |           |       |     |      |
|             | 序号                                                                                                    | 申报年度          | ◆ 姓名         | ¢       | 保存时间 | ¢       | 状态        | ◆ 相关操 | fie |      |
|             | 2                                                                                                    |               |              |         |      |         |           |       |     |      |
|             |                                                                                                    |               |              |         |      |         |           |       |     |      |
|             |                                                                                                    |               |              |         |      |         |           |       |     |      |
|             |                                                                                                    |               |              |         |      |         |           |       |     |      |
|             |                                                                                                    |               |              |         |      |         |           |       |     |      |
|             |                                                                                                    |               |              |         |      |         |           |       |     |      |
|             |                                                                                                    |               |              |         |      |         |           |       |     |      |
|             |                                                                                                    |               |              |         |      |         |           |       |     |      |
|             |                                                                                                    |               |              |         |      |         |           |       |     |      |
|             |                                                                                                    |               |              |         |      |         |           |       |     |      |
|             | Copyright 2016 Shanghai Water Authority (Shanghai Municipal Oceanic Dureau) All Rights Reserved<br>版权所有:上海市水券局 上海市海洋局 政府问述标识码: 3100000062<br>地址:上海市正苏路389号 邮政编码: 200050 电话: 52397000 技术支持电话: 52065968-2046 |               |              |         |      |         |           |       |     |      |

| 🍐 上海水务海 | 洋专业技术人才库         |                             |                                    | <b>譜</b> 2020年5月11日       | ■■■■■■■■■■■■■■■■■■■■■■■■■■■■■■■■■■■■■ |  |  |
|---------|------------------|-----------------------------|------------------------------------|---------------------------|---------------------------------------|--|--|
| 🔗 首页    | 倄 水务海洋行业优秀青年专业技术 | 人才管理 > 水务海洋行业优秀青年专业技术人才信息填写 |                                    |                           |                                       |  |  |
| 系統管理    |                  |                             |                                    |                           | 暂存 提交 返回                              |  |  |
| (N)     |                  | 上海市水务海洋行业伪                  | 诱青年专业技术人才推                         | 荐表                        |                                       |  |  |
|         | 基本信息 主要学习经历 言    | 主要工作经历 成果目录 论文和著作目录 个人氛     | 献 单位(专家)意见上传                       |                           |                                       |  |  |
|         | *姓名              |                             | 上传要求:                              |                           |                                       |  |  |
|         | ★性别              | ● 男 ○ 女                     | 请上传1寸或者2寸证件照<br>(照片大小低于<br>500KB)。 |                           |                                       |  |  |
|         | *身份证号            |                             | 1英寸证件照尺寸:<br>25mm×35mm。            |                           |                                       |  |  |
|         | *出生日期            | 1                           | 2英小证件照代小:<br>35mm×49mm。            | 选择文件                      | <b>达择文件</b> 未选择任何文件                   |  |  |
|         | *批次              | 2020年水务行业优秀青年申报 🔻           |                                    |                           |                                       |  |  |
|         | *申报年度            | 2020                        | *民族                                | 汉族                        | Y                                     |  |  |
|         | *籍贯              | 请选择 ▼省请选择 ▼市                | *政治面貌                              | 中国共产党                     | Y                                     |  |  |
|         | *申报类型            | ● 科技英才 ○ 拔尖人才               | *推荐方式                              | ● 単位推荐 ─ 专家推荐 (<br>─ 个人自荐 |                                       |  |  |
|         | *工程技术类职称级别       | 未评定                         | *取得时间                              | *取得时间                     |                                       |  |  |
|         |                  |                             |                                    |                           |                                       |  |  |

往年已有申报记录的人才,点击页面『<sup>新增◆</sup>』按钮开始申报新的批次。系统会自动 判断往年信息有效性并自动带入新的批次申报内容中,请仔细核对,有出入的信息及时更 新。填报时注意申报类型和推荐方式字段,如果推荐方式选择单位推荐,则需要上传对应 的单位推荐意见,选择专家推荐则需要上传两份专家推荐意见。

图 3-1-6

单击『<sup>暫存</sup>』即可暂存,暂存的数据可以编辑。单击『<sup>提交</sup>』即提交申报数据。 (由于要填写项数较多,为保证数据能即时保存,切换页签也可暂存数据。例如:基本信 息填写完,切换到工作经历页,则基本信息自动暂存到库中。)

填写工作经历等可能存在多条数据的项目时,单击 『 \* 添加 』 可添加数据行,单击

『<sup>● 删除</sup>』即可删除该数据行。(暂存后再次编辑时,多条数据的项目会多出一行空数据,空数据不在提交范围。系统可自动过滤。例如图 E-1 所示,序号为 2 的数据在提交时 会自动过滤掉。)

| 💧 上海水务海             | 洋专业技                                                                                                    | 术人才库             |            |        |            |                  |           |      | 🛗 2020年5月11日 |    | 退出登录  |
|---------------------|----------------------------------------------------------------------------------------------------|------------------|------------|--------|------------|------------------|-----------|------|--------------|----|-------|
| 🚱 首页                | 倄 水务海洋                                                                                                    | 行业优秀青年专业技        | 技术人才管理 > 水 | 务海洋行业优 | 秀青年专业技术人才信 | 自填写              |           |      |              |    |       |
| ✿ 系统管理              |                                                                                                    |                  |            |        |            |                  |           |      |              | 暂存 | 是交 返回 |
| (<)                 |                                                                                                    |                  |            | 上海     | 雨水务海洋很     | <del>亍业优</del> 秀 | 青年专业技术。   | 人才推荐 | 表            |    |       |
|                     | 基本信息                                                                                                    | 主要学习经历           | 主要工作经历     | 成果目录   | 论文和著作目录    | 个人荣誉             | 专业技术方面主要成 | 就与贡献 | 单位 (专家)意见上传  |    |       |
|                     | 注音,上往内观词挺,任限时向的皆妙和多安立,即处证书,即业运款证书笔和关材料。                                                                    |                  |            |        |            |                  |           |      |              |    |       |
|                     | 主張 11111日 2018 - 1110 12212 000001702(101002170 102017110) 1021110 1021110 1021110 1021110 1021110) 主要工作经历 |                  |            |        |            |                  |           |      |              |    |       |
|                     | 序号                                                                                                    | 序 起止年月<br>号 起止年月 |            |        | 地点         |                  | 工作单位      | 专业   |              | 职务 | 耳     |
|                     | 1                                                                                                    | 年                | 月~ 年       | 月      |            |                  |           |      |              |    |       |
|                     | +i\$tu                                                                                                    |                  |            |        |            |                  |           |      |              |    |       |
|                     |                                                                                                    |                  |            |        |            |                  |           |      |              |    |       |
|                     |                                                                                                    |                  |            |        |            |                  |           |      |              |    |       |
|                     |                                                                                                    |                  |            |        |            |                  |           |      |              |    |       |
|                     |                                                                                                    |                  |            |        |            |                  |           |      |              |    |       |
| javascript:void(0); |                                                                                                    |                  |            |        |            |                  |           |      |              |    |       |

图 E-1

4.1.2 修改

在申报记录页面单击『 🥒 』即可进入到申报信息编辑页。

4.1.3 查看

在申报记录页面单击『 Q 』即可进入到申报信息查看页面。

4.1.4 导出

在已提交的申报记录操作栏中,单击 『 🏜 』即可导出个人申报信息。

4.2 提交完成后

完成优秀青年技术人才信息填写(包括单位推荐意见或专家推荐意见上传)后提交的信息,将进入单位审核环节。